Вівторок, 19 лютого 2013, 16:43

Увага!

-

1. Для правильного налаштування маршрутизатора необхідно чітко дотримуватися даної інструкції. 2. Під час грози необхідно відключити кабель з WAN порту для запобігання виходу з ладу маршрутизатора. Єдине відключення маршрутизатора від джерела живлення не захистить його від можливого накопичення надлишкової напруги під час грози.

3. За нестабільну роботу маршрутизатора та недотримання правил користування маршрутизатором ТОВ "Хмельницькінфоком" відповідальності не несе.

Розділ І. Підготовка до налаштування.

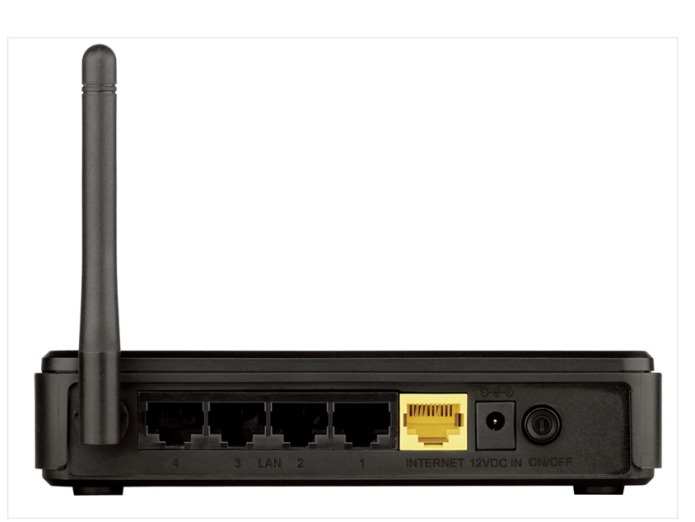

1.1. Кабель, що заходить до вашої квартири, підключіть у порт WAN (роз'єм жовтого кольору);

1.2. Інший кабель (входить в комплект маршрутизатора) підключіть одним кінцем в порт **1**, **2**, **3** або **4** (роз'єми чорного кольору), а іншим кінцем у ваш комп'ютер.

1.3. Увімкніть маршрутизатор.

| 1.4. Запустіть браузер (Chrome , F                 | Firefox Opera           | , Explorer 6.) |
|----------------------------------------------------|-------------------------|----------------|
| DIR-300NRU rev.B6                                  | ×                       |                |
| ← → C ③ 192.1                                      | 168.0.1 ←               | 🐵 🏠 🔦          |
| DIR-300NRU<br>Имя пользова<br>admin<br>Пароль:<br> | язы<br>rev.Вб<br>ателя: | K -            |

1.5. В адресній стрічці введіть ір адресу **192.168.0.1** та натисніть клавішу Enter.

1.5.1. У вікні, що з'явиться, вводимо в полі User Name: **admin**, в полі Password: **admin**. Таким чином попадаємо у налаштування маршрутизатора.

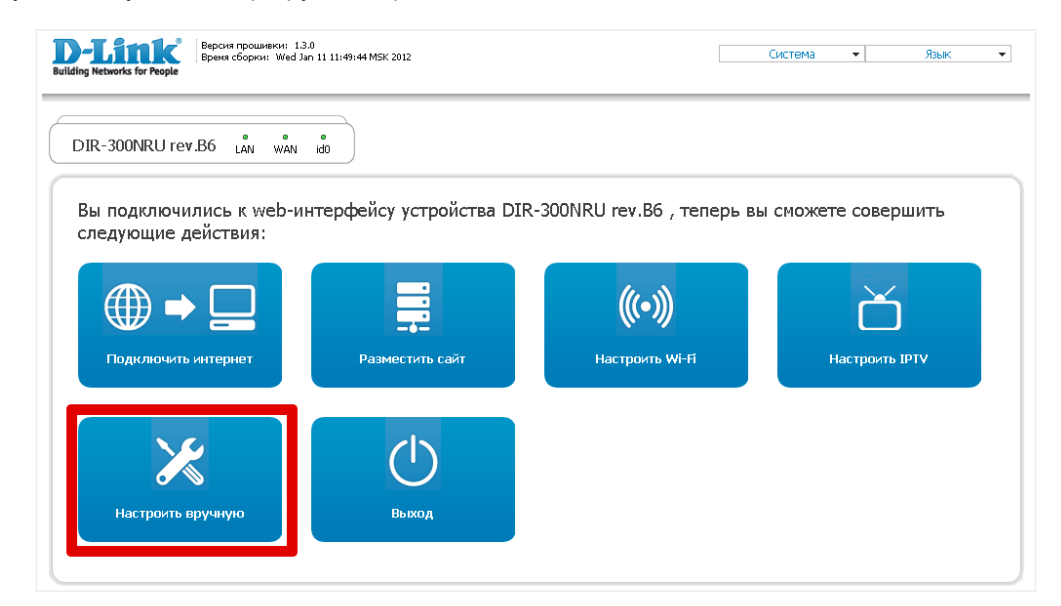

1.7. У навігаційному меню обираємо розділ Настроить вручную. Вміст сторінки зміниться.

## Розділ II. Налаштування Інтернет-з'єднання.

|            | D-Lini<br>DIR-300NRU rev.  | <b>6</b> |             | Система       | •   | Язын         | < •     |
|------------|----------------------------|----------|-------------|---------------|-----|--------------|---------|
| Начало Ста | тус <mark>Сеть</mark> Wi-I | =i Дor   | полнительно | Межсетевой эк | ран | Контроль     | Система |
| WAN LAN    | Ī                          |          |             |               |     |              |         |
| Имя        | Тип соединения             | Порт     | Состояние   | Направление   | Шлі | оз по умолча | нию     |
| WAN        | Динамический IP            | Ports:5  | Соединено 🥝 | WAN           |     | 0            |         |
| id0        | PPPoE                      | Ports:5  | Соединено   | WAN           |     | O            |         |
| -          |                            |          |             |               | -   | 🔶 Добав      | ить     |

2.1.1. У верхній частині навігаційного меню обираємо вкладку **Сеть**, а в розгорнутому меню - підрозділ **WAN**. Вміст сторінки зміниться.

2.1.2. Натискаємо клавішу Добавить. Вміст сторінки зміниться.

| Начало         | Статус           | Сеть     | Wi-Fi         | Дополнительно   | Межсетевой экран | Контроль | Система |
|----------------|------------------|----------|---------------|-----------------|------------------|----------|---------|
| WAN            | LAN              |          |               |                 |                  |          |         |
| Глав           | ные настр        | ойки     |               |                 |                  |          |         |
| Тип со         | единения:        |          | -             | PPPoE           | <b>.</b>         |          |         |
| Порт:          |                  |          |               | Ports:5 -       |                  |          |         |
| Имя:           |                  |          |               | pppoe_Ports:5_3 |                  |          |         |
| Разре          | шить:            |          |               | V               |                  |          |         |
| Hanpa<br>Ether | авление:<br>•net |          |               | WAN             |                  |          |         |
| MTU:           |                  |          |               | 1500            |                  |          |         |
| MAC:           |                  |          |               |                 | <Выберите адрес  | > -      |         |
|                |                  |          |               | Клонировать МА  |                  |          |         |
| PPP            |                  |          |               |                 |                  |          |         |
| Имя п          | ользователя:     |          | $\rightarrow$ | •               |                  |          |         |
| Без ағ         | эторизации:      |          |               |                 |                  |          |         |
| Парол          | њ:               |          |               | •••••           |                  |          |         |
| Подте          | зерждение па     | роля:    | $\rightarrow$ | • ••••          |                  |          |         |
| Имя с          | ервиса:          |          | $\rightarrow$ | idO             |                  |          |         |
| Алгор          | итм аутентиф     | фикации: |               | AUTO -          |                  |          |         |
| MTU:           |                  |          |               | 1492            |                  |          |         |
| Кеери          | Alive:           |          |               |                 |                  |          |         |
| LCP и          | нтервал (сек)    | :        |               | 30              |                  |          |         |
| LCP nj         | ровалы:          |          |               | 3               |                  |          |         |
| Соеди          | инение по тре    | бованию: |               |                 |                  |          |         |
| PPP IF         | расширение;      | :        |               |                 |                  |          |         |
| Стати          | ческий IP-ад     | pec:     |               |                 |                  |          |         |
| Отла,          | дка РРР:         |          |               |                 |                  |          |         |
| Пробр<br>Разно | DOC PPPOE:<br>De |          |               |                 |                  |          |         |
| Вклю           | чить RIP:        |          |               |                 |                  |          |         |
| Включ          | чить IGMP:       |          |               |                 |                  |          |         |
| NAT:           |                  |          |               |                 |                  |          |         |
| Сетев          | зой экран:       |          |               |                 | -                |          | энить   |

## 2.2.а. Главные настройки

### 2.2.1. В параметрі Тип соединения обираємо РРРоЕ

2.2.2. В параметрі Порт обираємо Ports:5

2.2.3. В полі Имя повинен автоматично з'явитись параметр виду pppoe\_Ports:5\_3

2.2.4 В параметрі **Имя пользователя** вводимо ім'я користувача для інтернет-доступу, які ви отримали при заключенні договору.

2.2.5 В параметрі **Пароль** вводимо пароль користувача для інтернет-доступу, які ви отримали при заключенні договору.

2.2.6 В параметрі Подтверждение пароля вводимо пароль ще раз

2.2.7 В параметрі **Имя сервиса** вводимо значення *id0* (це **нуль**, а не буква). Далі внизу сторінки натискаємо клавішу **Сохранить.** Після чого з'явиться повідомлення

🛛 🛕 Конфигурация устройства была изменена 🛛 Сохранить 🛛 🗲

натискаємо Сохранить.

Розділ III. Налаштування WI-FI.

| Начало     | Статус                                                                                                    | Сеть     | Wi-Fi      | Дополнительно | Межсетевой э   | кран | Контроль | ОСИСТЕМА    |        |          |
|------------|----------------------------------------------------------------------------------------------------|----------|------------|---------------|----------------|------|----------|-------------|--------|----------|
| Общие н    | астройки                                                                                                    | Основн   | ые настр   | настройки     | и безопасности | MAC- | фильтр   | Станционный | список | Клиент   |
| Cr         | арыть точку<br>Ком                                                                                           | доступа: |            |               |                |      |          |             |        |          |
| C1         |                                                                                                    |          |            |               |                |      |          |             |        |          |
| . Ка<br>Бе | Канал: auto T<br>Беспроводной режим: 802.11 B/G/N mixed T                                                    |          |            |               |                |      |          |             |        |          |
| п          | При смене режима с "В"/"G" на любой из режимов с "N" рекомендуется заново произвести настройку безопасности! |          |            |               |                |      |          |             |        |          |
| IMA        | аксимальное                                                                                                  | количест | во клиенто | ля;  0        |                |      |          |             | ->     | Изменить |

3.1.1. У верхній частині навігаційного меню обираємо вкладку **WI-FI**, а в розгорнутому меню - підрозділ **Основные настройки**. Вміст сторінки зміниться.

3.1.2. В полі SSID вводимо бажану назву Wi-Fi мережі латинськими літерами.

3.1.3. В параметрі Страна обираємо UKRAINE

3.1.4. В параметрі **Канал** обираємо *AUTO*. Далі натискаємо клавішу **Изменить**. Після чого з'явиться повідомлення

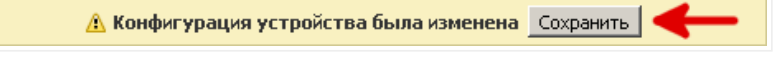

натискаємо Сохранить.

| Начало Стату                                                                                        | /с Сеть                  | Wi-Fi        | Дополнительно | Межсетевой экр | ан Контролі | ь Система          |          |
|----------------------------------------------------------------------------------------------------|--------------------------|--------------|---------------|----------------|-------------|--------------------|----------|
| Общие настройк                                                                                      | и Основн                 | ые настройки | И Настройки ( | безопасности   | МАС-фильтр  | Станционный список | Клиент   |
| Сетевая аутентификация: WPA2-PSK<br>Ключ шифрования PSK:<br>WPA2 Предварительная<br>аутентификация: |                          |              |               |                | <b>←</b>    |                    |          |
| WPA-шифр<br>WPA перио                                                                               | ование:<br>од обновлени: | я ключа:     | AES 💌<br>3600 |                |             | ->                 | Изменить |

3.2.1. У верхній частині навігаційного меню обираємо вкладку **WI-FI**, а в розгорнутому меню - підрозділ **Настройки безопасности**. Вміст сторінки зміниться.

3.2.2. В параметрі Сетевая аутентификация обираємо WPA2-PSK

3.2.3. В полі **Ключ шифрования PSK** вводимо бажаний пароль на Wi-Fi (від 8 до 63 символів). Далі натискаємо клавішу **Изменить**. Після чого з'явиться повідомлення

🛕 Конфигурация устройства была изменена 🛛 Сохранить 🛛 🔫 🗕

натискаємо Сохранить.

Розділ IV. Завершення налаштування.

| I         | )-Li              | nk°      |         |               |                  |             |               | Систе        | ема 👻        | Язык 👻   |
|-----------|-------------------|----------|---------|---------------|------------------|-------------|---------------|--------------|--------------|----------|
| DI        | (R-300NRU         | rev.B6   |         |               |                  | 2           | $\rightarrow$ | Сохр. и Пере | загрузить    |          |
|           |                   |          |         |               |                  | -           |               | Coxpar       | нить         |          |
| Начало    | Статус            | Сеть     | Wi-Ei   | Лополнительно | Межсетевой экран | Контроль    | Система       | Резерв.      | копия        |          |
| - Hardylo | Cidiye            | CCTD     |         | дополнительно | hoxeerebon skpan | Kompone     | Cherona       | Заводские н  | настройки    |          |
|           |                   |          |         |               |                  |             |               | Выхо         | рд           |          |
|           | И                 | мя       |         | Тип соед      | цинения          | Порт        | Состояние     | Направление  | Шлюз по у    | молчанию |
|           | dynamic_Ports:5_2 |          | Динамич | вский IP      | Ports:5          | Соединено 🥝 | WAN           | C            | )            |          |
|           | pppoe_P           | orts:5_3 |         | PPP           | оЕ 🔶 1           | Ports:5     | Соединено 🥥   | WAN 1        | <b>~~~</b> « | 0        |
|           |                   |          |         |               |                  |             |               |              |              | Добавить |

4.1.1 У верхній частині навігаційного меню обираємо вкладку **Сеть**, а в розгорнутому меню - підрозділ **WAN**. Вміст сторінки зміниться.

4.1.2 Ставимо галочку у стовпчику Шлюз по умолчанию навпроти параметру РРРоЕ з колонки Тип соединения.

4.1.3 У верхній правій частині сторінки натискаємо на меню **Система** і в розгорнутому меню обираємо **Сохр. и Перезагрузить**.

| Сторінка за адресою                                        | says: X                              |
|------------------------------------------------------------|--------------------------------------|
| Конфигурация сохранена успе<br>Пожалуйста, подождите, пока | шно.<br>в устройство перезагрузится. |
|                                                            | ОК                                   |

4.1.4 У вікні, що з'явиться, натискаємо клавішу **ОК**. Маршрутизатор перезавантажиться і буде готовий до роботи.

Created by: GD@